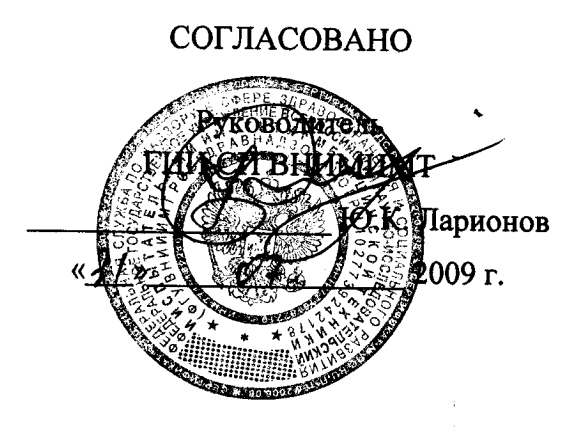

#### **УТВЕРЖДАЮ**

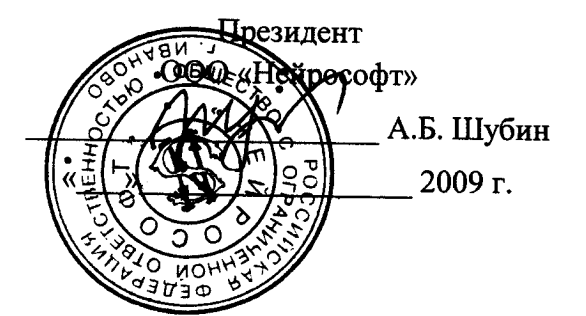

## Электрокардиограф компьютерный «ПОЛИ-СПЕКТР-8/ЕХ»

## Методика поверки

МП017.01.001.00

N.p.41551-09

Настоящая методика устанавливает методы и средства первичной и периодической поверок Электрокардиографов компьютерных «Поли-Спектр-8/EX». При выпуске из производства, вводе в эксплуатацию и после ремонта производится первичная поверка, при эксплуатации - периодическая поверка.

Межповерочный интервал - 1 год.

#### 1 Операции поверки

1.1 При проведении проверки должны выполняться операции, указанные в таблице 1. Таблица 1

| Howeveren                               | Номер пункта | операций при                          |               |
|-----------------------------------------|--------------|---------------------------------------|---------------|
| Паименование                            | методики     | первичной                             | периодической |
| проверки                                | поверки      | поверке                               | поверке       |
| 1 Внешний осмотр                        | 5.1          | Да                                    | Да            |
| 2 Опробование                           | 5.2          | Да                                    | Да            |
| 2.1 Проверка функционирования электро-  | 5.2.1        | Да                                    | Да            |
| кардиографа и его базового программного |              |                                       |               |
| обеспечения с программным модулем       |              |                                       |               |
| «Поли-Спектр-Анализ» при записи         |              |                                       |               |
| сигналов по каналам ЭКГ и дыхания       |              |                                       |               |
| 2.2 Проверка функционирования           | 5.2.2        | Да                                    | Нет           |
| электрокардиографа при наличии          |              |                                       |               |
| импульсов кардиостимулятора             |              |                                       |               |
| 2.3 Проверка функционирования           | 5.2.3,       | Да                                    | Нет           |
| электрокардиографа при записи сигналов  | 5.2.3.1,     |                                       |               |
| по Франку и Нэбу                        | 5.2.3.2      |                                       |               |
| 2.4 Проверка функционирования           | 5.2.4        | Да                                    | Да            |
| программного модуля «Поли-Спектр-       |              |                                       |               |
| Экспресс»                               |              |                                       |               |
| 2.5 Проверка функционирования           | 5.2.5, *     | Да                                    | Нет           |
| дополнительных программных модулей *    | 5.2.5.1 –    |                                       |               |
|                                         | 5.2.5.5      |                                       |               |
| 3 Определение метрологических           | 5.3          | Да                                    | Да            |
| характеристик электрокардиографа        |              |                                       |               |
| 3.1 Определение диапазона напряжений    | 5.3.1        | Да                                    | Нет           |
| регистрируемых сигналов в каналах ЭКГ   |              |                                       |               |
| 3.2 Определение погрешности измерения   | 5.3.2        | Да                                    | Да            |
| напряжения и интервалов времени         |              |                                       |               |
| (амплитудно-временных параметров ЭКГ)   |              |                                       |               |
| 3.3 Определение напряжения внутренних   | 5.3.3        | Да                                    | Да            |
| шумов, приведённого к входу             |              | · · · · · · · · · · · · · · · · · · · |               |
| 3.4 Определение диапазона и абсолютной  | 5.3.4        | Да                                    | Да            |
| погрешности измерения ЧСС и             |              |                                       |               |
| длительностей интервалов R-R            |              |                                       |               |
| 3.5 Определение диапазона и абсолютной  | 5.3.5        | Да                                    | Да            |
| погрешности измерения смещения          |              |                                       |               |
| сегмента ST                             |              |                                       |               |
| 3.6 Определение относительной           | 5.3.6        | Да                                    | Да            |
| погрешности калибровочного сигнала      |              |                                       |               |
| 3.7 Определение постоянной времени      | 5.3.7        | Да                                    | Нет           |
| 3.8 Определение неравномерности АЧХ     | 5.3.8        | Да                                    | Нет           |
|                                         |              |                                       |               |

\* Проверка по п. 2.5 производится для электрокардиографов, оснащенных соответствующими программными модулями.

#### 2 Средства поверки

2.1 При проведении поверки должны быть применены средства, указанные в таблице 2.

| Габлица 2 – Ср | едства поверки                                                                                         |
|----------------|----------------------------------------------------------------------------------------------------|
| Номер          | Наименование и тип основного или вспомогательного средства поверки;                                    |
| пункта         | обозначение нормативного документа, регламентирующего технические                                      |
| методики       | требования, и (или) метрологические и основные технические                                             |
|                | характеристики средства поверки                                                                        |
| 5.2.1-5.2.5,   | Генератор функциональный ГФ-05* с ПЗУ «4», «ЧСС», «ST1,2»,                                             |
| 5.3.1-5.3.5    | «7-1», «7-2», «7-3», «9», «HX», «HY», «HZ», «YM±4».                                                    |
|                | Диапазон частот: (0,01-600) Гц.                                                                        |
|                | Пределы допускаемой относительной погрешности установки                                                |
|                | частоты: $\pm 0,1$ %.                                                                                  |
|                | Диапазон размаха напряжения выходного сигнала: 0,03 мВ - 10 В.                                         |
|                | Пределы допускаемой относительной погрешности установки                                                |
|                | размаха напряжения выходного сигнала:                                                                  |
|                | ± 0,9 % для значения размаха 1,0 В;                                                                    |
|                | ± 1,0 % для значения размаха 1,0 мВ;                                                                   |
|                | ± 1,25 % для значений размаха: 0,3; 0,4; 0,5; 0,6; 0,7; 0,8; 1,5; 2,0; 3,0;                            |
|                | 4,0; 5,0; 6,0; 7,0; 8,0; 9,0; 10,0 B;                                                                  |
|                | ± 1,5 % для значений размаха: 0,3; 0,4; 0,5;0,6;0,7; 0,8; 1,5; 2,0; 3,0; 4,0;                          |
|                | 5,0; 6,0; 7,0; 8,0; 9,0;10,0 мВ;                                                                       |
|                | ± 2,5 % для значений размаха: 0,1; 0,2 В;                                                              |
|                | ± 3,0 % для значений размаха: 0,1; 0,2 мВ;                                                             |
|                | ± 8,0 % для значений размаха: 0,03; 0,05 В;                                                            |
|                | ± 9,5 % для значений размаха: 0,03; 0,05 мВ.                                                           |
| 5.2.1,         | Поверочное коммутационное устройство ПКУ-ЭКГ-02.                                                       |
| 5.2.3-5.2.5,   | Параметры эквивалента "кожа-электрод":                                                                 |
| 5.3.1 - 5.3.8  | $R1 = 51 \text{ kOm} \pm 5 \%$ ; $C = 47 \text{ H}\Phi \pm 10 \%$ ; $Rn = 100 \text{ Om} \pm 5 \%$ ,   |
|                | $R2 = 2,2 \text{ MOm} \pm 5\%, R3 = 51,1 \text{ KOm} \pm 0,1\%; R4 = 85,2235 \text{ Om} \pm 0,1\%.$    |
| 5.2.2          | <u>Поверочное коммутационное устройство ПКУ-ЭКГ-03</u>                                                 |
|                | Параметры эквивалента "кожа-электрод" и дополнительных элементов:                                      |
|                | $R1 = 51 \text{ kOm} \pm 5\%$ ; $C = 47 \text{ H}\Phi \pm 10\%$ ; $Rn = 100 \text{ Om} \pm 5\%$ ,      |
|                | $R2 = 2,2 \text{ MOM} \pm 5 \%, R3 = 51,1 \text{ KOM} \pm 0,1 \%; R4 = 85,2235 \text{ OM} \pm 0,1 \%;$ |
|                | $R5 = 820 \text{ Om} \pm 0.5 \text{ \%}; R6 = 750 \text{ Om} \pm 0.5 \text{ \%}.$                      |
| 5.2.2          | Коммутаторы режима дистанционного управления                                                           |
|                | Холтеровский ХРДУ и кардиографический КРДУ                                                             |
|                | Схема электрическая согласно рисункам 5а и 5ха.                                                        |
| 5.2.3.1        | Стенд для формирования отведений по Франку                                                             |
|                | Параметры согласно Паспорту ПМ2.240.062 ПС                                                             |
| 5.3.2, 5.3.3,  | <u> Лупа измерительная</u>                                                                             |
| 5.3.6          | Предел измерений: не менее 15 мм. Цена деления: 0,1 мм.                                                |
| -              |                                                                                                    |
| Примеч         | ания                                                                                                   |

1) Вместо указанных средств поверки допускается применять другие средства, обеспечивающие измерения параметров сигналов с требуемой точностью.

2) \*При периодической поверке применяется один генератор ГФ-05, а при первичной поверке необходимы три генератора ГФ-05.

#### 3 Требования к квалификации поверителей

3.1 К поверке допускаются лица с практическим опытом работы с измерительными приборами и имеющие квалификацию поверителей.

3.2 Поверители должны быть аттестованы на право работы с электрическими приборами напряжением до 1000 В и на право поверки радиоэлектронных средств измерений медицинского назначения.

#### 4 Условия поверки и подготовка к ней

4.1 При проведении поверки должны соблюдаться следующие условия:

- температура окружающего воздуха (20 ± 5) °С;

- атмосферное давление (84 – 106,7) кПа, (630-800) мм рт. ст;

- относительная влажность воздуха (65 ±15) %;

- напряжение питающей сети (220 ± 4,4) В с частотой 50 Гц;

- напряжение аккумуляторов электронного блока 2,4 В (зарядка -100 %);

- вблизи рабочего места, где проводится поверка не должно быть источников электромагнитных помех.

4.2 Перед проведением поверки выполнить следующие подготовительные работы:

- проверить на средствах поверки наличие отметок об их поверке;

- ознакомиться с Руководствами по эксплуатации и пользователя электрокардиографа;

- подготовить к работе средства поверки и поверяемый электрокардиограф согласно инструкциям (руководствам) по их эксплуатации.

#### 5 Проведение поверки

5.1. Внешний осмотр.

При проведении внешнего осмотра должно быть проверено:

- наличие руководств по эксплуатации и пользователя на поверяемый электрокардиограф;

- соответствие комплектности разделу "Комплектность" Руководства по эксплуатации;

- отсутствие механических повреждений, влияющих на работоспособность электрокардиографа;

- обеспечение чистоты разъёмов кабелей пациента;

- состояние защитных покрытий и четкость маркировки.

Электрокардиограф, имеющий повреждения, мешающие измерениям с необходимой точностью, к поверке не допускается.

5.2. Опробование.

При опробовании проводится:

а) проверка функционирования электрокардиографа и его базового программного обеспечения с программным модулем «Поли-Спектр-Анализ» при записи сигналов по каналам ЭКГ и дыхания;

б) проверка функционирования электрокардиографа при наличии импульсов кардиостимулятора;

в) проверка функционирования электрокардиографа при записи сигналов по Франку и Нэбу;

г) проверка функционирования дополнительных программных модулей «Поли-Спектр-Экспресс», «Поли-Спектр-Ритм», «Поли-Спектр-Эрго», «Поли-Спектр-ВР», «Поли-Спектр- QT» (при наличии отметок в разделе «Комплектность» РЭ об их подключении). 5.2.1 Проверка функционирования электрокардиографа и его базового программного обеспечения с программным модулем «Поли-Спектр-Анализ» при записи сигналов по каналам ЭКГ и дыхания.

Произвести соединение приборов согласно схеме, приведенной на рисунке 1.

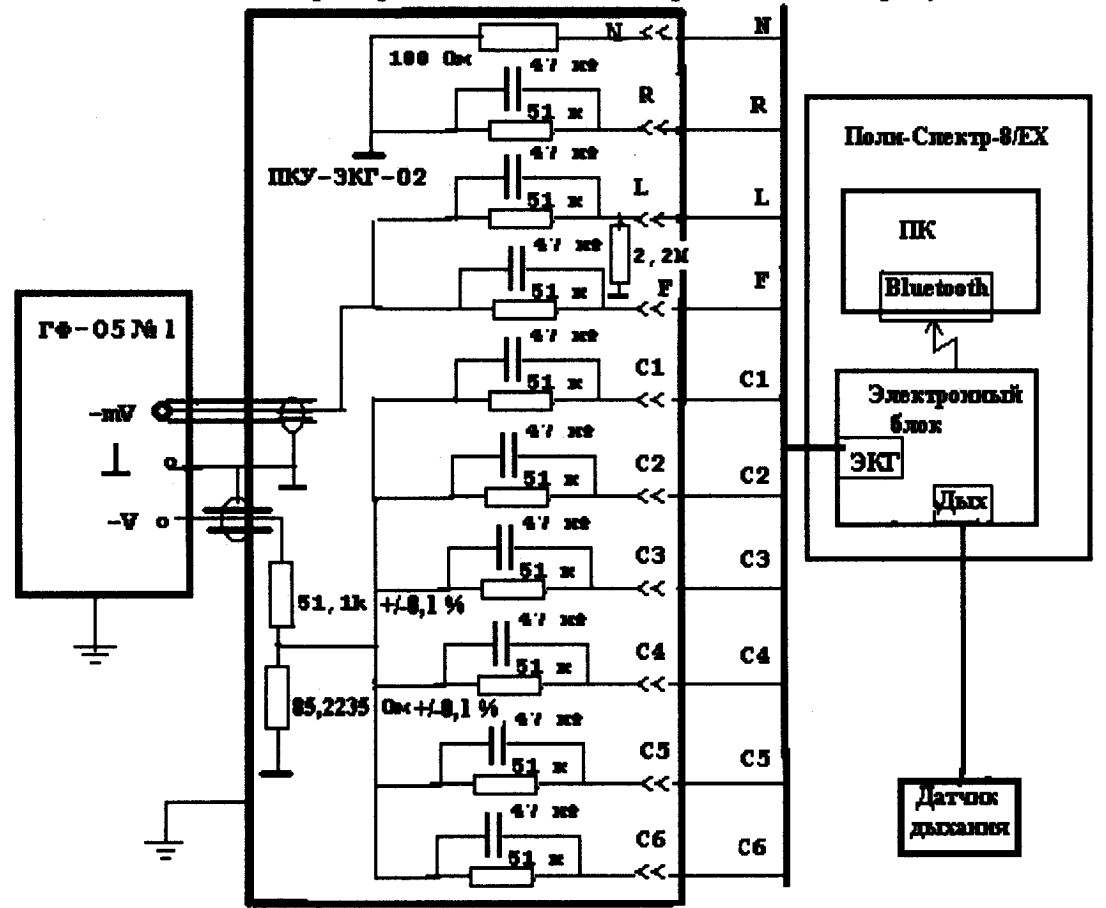

Рисунок 1 – Схема соединения приборов при проверке функционирования электрокардиографа и его базового программного обеспечения с программным модулем «Поли-Спектр-Анализ» при записи сигналов по каналам ЭКГ и определении его метрологических характеристик.

В электронный блок вставить свежезаряженные аккумуляторы. Включить персональный компьютер, принтер и дважды щелкнув левой кнопкой мыши (ЛКМ) по ярлыку «Поли-Спектр» запустить программу «Поли-Спектр» с подключенным программным модулем «Поли-Спектр-Анализ». На экране монитора должно появиться главное окно «Поли-Спектр» с командными кнопками: «Обследование», «Протокол», «Проба», «Вид», «Анализ», «Настройки», «Окно» и «? - Справки», а также Панель кнопок-ускорителей с мнемоническими кнопками (рядом с кнопкой при наведении на нее курсора должно появиться назначение кнопки). В нижней левой части окна должен располагаться список доступных команд («Новый пациент», «Пациент из картотеки» «Открыть», «База данных», «Вызов справки»), который в зависимости от этапа обследования будет видоизменяться.

Включить электронный блок (ЭБ) нажатием на кнопку на его передней панели. При этом на ЭБ должен светиться индикатор «Работа».

В главном окне «Поли-Спектр» нажать кнопку «Настройки», далее в раскрывающемся меню выбрать позицию «Прибор». При этом в окне «Настройки» должны отображаться тип подключенного электрокардиографа «Поли-Спектр-8/ЕХ» с

указанием параметров АЦП (1000 Гц, 24 бит), подключенный порт «Bluetooth», серийный номер подключенного электронного блока.

В Главном окне «Полн-Спектр» щелкнуть ЛКМ по командной кнопке «Обследование» и далее в открывающихся меню выбрать позиции «Новое» и щелкнуть ЛКМ по позиции «Новый пациент». В открывшемся окне «Создание карточки пациента» нажать кнопку Выбрать, а в окне "Выбор картотеки" нажать кнопку Новая. В окне «Создание картотеки» с клавиатуры ввести наименование создаваемой картотеки (например, Поверка), после чего нажать кнопку Ok. В окне "Выбор картотеки" выделить курсором название созданной картотеки и нажать кнопку Ok.

В окне «Создание карточки пациента» с клавиатуры в соответствующие позиции ввести фамилию, дату рождения, пол и другие необходимые данные (в дальнейшем допускается вводить только фамилию). После ввода всех данных нажать кнопку Ок. На экране должно появиться окно «Информация об обследовании» с введенной фамилией пациента и его возрастом, и позициями «Вес», «Рост», «Дата обследования» (устанавливается автоматически), «Шаблон» со списком, «Наименование шаблона», «Диагноз», «Врач», «Медсестра» и кнопками Ок, Отмена, Справка. В окошке «Шаблон» выбрать «ЭКГ+Дыхание» и нажать кнопку ОК. При этом должно появиться окно регистрации ЭКГ по отведениям I, V4 и каналу пневмограммы (ПГ) с введенными ФИО и возрастом пациента.

Проверить функционирование датчика дыхания. Датчик дыхания поднести к ноздрям и включить режим мониторинга нажатием мнемокнопки ▶ или клавиши F6. Регулируя чувствительность канала дыхания ( $\prod \Gamma_{-}^{+}$ ) убедиться в том, что на экране отображается дыхательная волна (пневмограмма). Остановить процесс мониторинга нажатием клавиши Esc (или мнемокнопкой ■).

Включить генератор ГФ-05. Органы управления генераторов ГФ-05 с ПЗУ «4» установить в положения в соответствии с таблицей 3.

Таблица 3

|                                    | ΓΦ-05          |
|------------------------------------|----------------|
| Вид сигнала (нажаты кнопки)        | "А" и "В"      |
| ЧАСТОТА, Нz (нажаты кнопки)        | "75" и «1:100» |
| РАЗМАХ СИГН, V, mV (нажаты кнопки) | "2,0"          |

Командой «Проба|Настройка пробы» выделить знаком «√» все 12 отведений ЭКГ и ПГ, выбрать систему отведений – основная, установить продолжительности записи 10 с и нажать кнопку Ок. Нажать кнопку «Мониторинг» (или клавишу F6). Установить: чувствительность 10 мм/мВ, скорость развертки 50 мм/с.

В окне регистрации должны отображаться испытательный ЭКГ-сигнал по всем 12 отведениям. Проверить правильность формирования отведений по форме и размаху изображения сигналов ЭКГ в отведениях. Форма сигнала ЭКГ в отведениях I, II, aVL, aVF, V1 – V6 должна соответствовать рисунку 2, в отведении aVR – рисунку 3, а в отведении III – нулевая линия. По миллиметровой сетке проверить размах сигнала: в отведениях I, II, V1 – V6 должна находиться в пределах ( $20 \pm 1,4$ ) мм, а в отведениях aVL, aVF - ( $10 \pm 0,7$ ) мм.

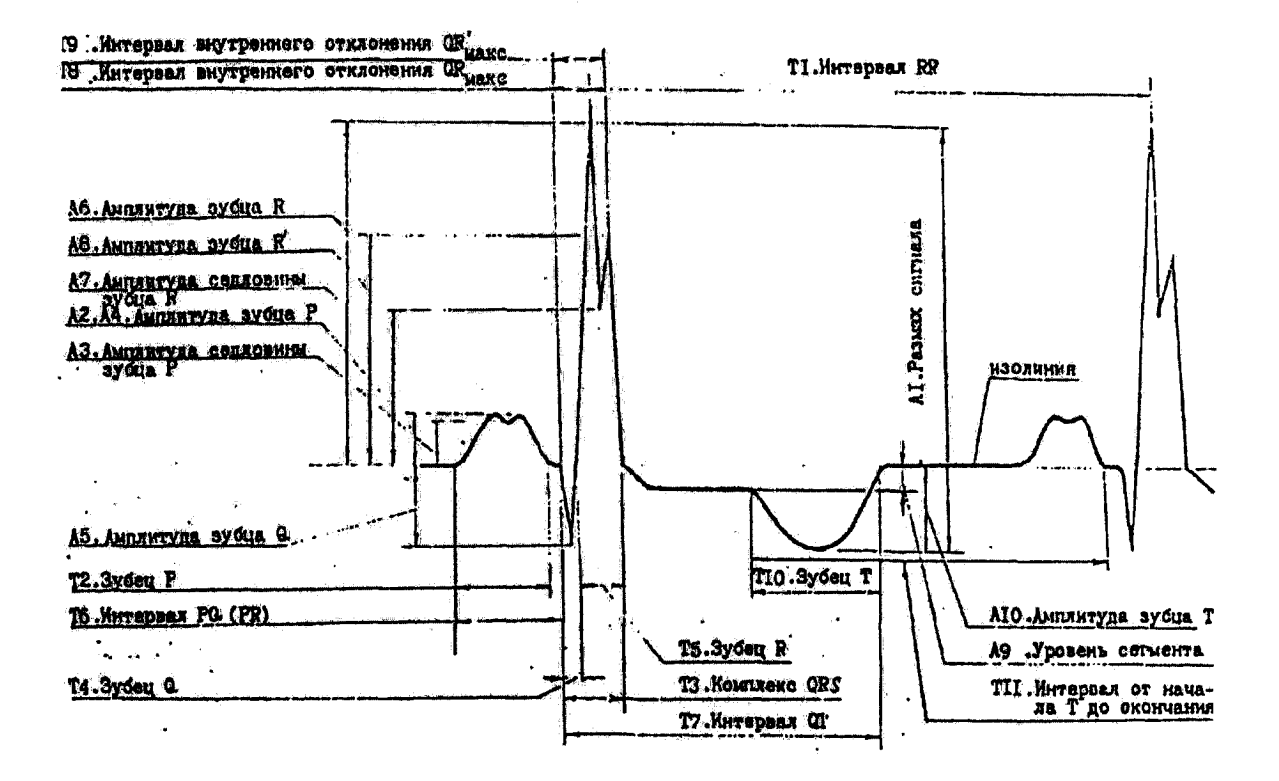

Рисунок 2 – Форма и наименование элементов испытательного ЭКГ-сигнала в отведениях I, II, aVL, aVF, V1 – V6

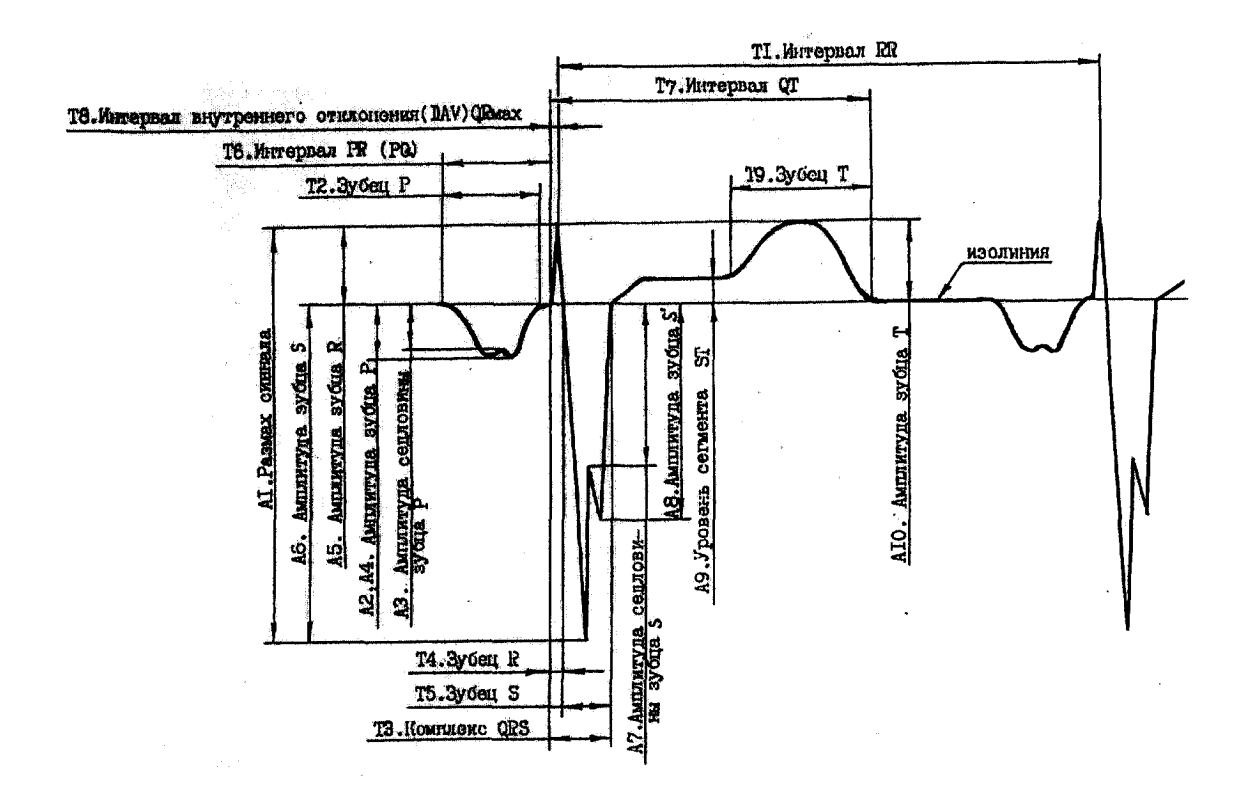

Рисунок 3 – Форма и наименование элементов испытательного ЭКГ-сигнала в отведении aVR

Проверить отображение в правом нижнем углу экрана текущего значения ЧСС, равного (45 ± 1) уд/мин, а в нижней части экрана – тренда ЧСС или интервала R-R (по выбору), а также спектра, гистограммы и скаттерграммы.

Убедиться об индикации отсутствия обрыва электродов (зеленый цвет) и степени заряда аккумуляторов, в процентах. Отсоединить от ПКУ-ЭКГ любое отведение и убедиться в том, что данное отведение индицируется красным цветом.

Нажать кнопки «Запись» (или клавищу F7) и убедиться в том, что через 10 с запись останавливается.

При этом должны быть выделены маркерами пронумерованные комплексы R-R, циклы «вдох-выдох» и их длительности. Длительности интервалов R-R должны находиться в пределах (1333  $\pm$  2) мс, а длительности циклов «вдох-выдох» - (1000  $\pm$  50) мс.

Пролистывая ЭКГ остановиться примерно в середине записи. По команде «Анализ|Контурный анализ ЭКГ|Усредненный комплекс» произвести автоматический анализ записи.

Убедиться в открытии окна с представительными комплексами с обозначением метками начала и конца зубца Р, комплекса QRS (точка ј – конец комплекса) и интервала QT (конца зубца Т). Убедиться в возможности корректировки положения меток. В правой части окна должны отображаться измеренные усредненные значения ЧСС, длительностей зубца Р, интервалов R-R, QRS, PQ, QT, QTc. В нижней части окна должно отображаться ЭКГ выделенного отведения для определения ритма сердца.

Под изображением представительных комплексов нажать кнопку «Таблица» и убедиться в появлении таблицы со значениями амплитудно-временных параметров ЭКГ по всем отведениям.

Нажатием кнопки «Контурный анализ» в левой части окна вызвать результаты контурного анализа. В позиции «Интерпретация» нажать кнопку «Авто» и убедиться в появлении результатов автоматической интерпретации.

По команде «Протокол|Типовой|ЭКГ» выбрав название протокола «Электрокардиограмма» проверить формирование протокола. Для этого в открывшемся окне «Протокол» установить знаки «√» в позициях «Фрагмент ЭКГ», «Отведения (все)», «Таблица измерений» и нажать кнопку Ок.

Проверить соответствие содержания сформированного протокола заданным позициям.

Нажатием кнопки «Печать» проверить возможность распечатки протокола. При этом кривые должны печататься на фоне 5-и миллиметровой сетки.

Результаты проверки считаются положительными, если операции по п. 5.2.1 выполняются без замечаний.

5.2.2 Проверка функционирования электрокардиографа при наличии импульсов кардиостимулятора проводится согласно схеме, приведенной на рисунке 4, проводится в два этапа.

На первом этапе проверяется влияние импульсов кардиостимулятора на работу электрокардиографа, на втором этапе проверяется наблюдаемость импульсов стимулятора.

1-й этап. Проверка влияния импульсов кардиостимулятора на работу ЭК-прибора проводится в каждом отведении (кроме III) путем подачи на входы ЭК-прибора последовательно стимул-импульса с амплитудой (200–350) мВ, частотой 100 1/мин, длительностью 1 мс, фронтом менее 100 мкс и гармонического сигнала с частотой 40 Гц, размахом 1 мВ.

Органы управления генератора ГФ-05 с ПЗУ «7-1» установить в следующее положение:

Вид сигнала - нажаты кнопки «В» и «С»; *РАЗМАХ СИГН.V, mV* - нажата кнопка «2,0»; *ЧАСТОТА Нz* - нажата кнопка « 5 ». На генераторе ГФ-05 нажать и отпустить кнопку «СБР».

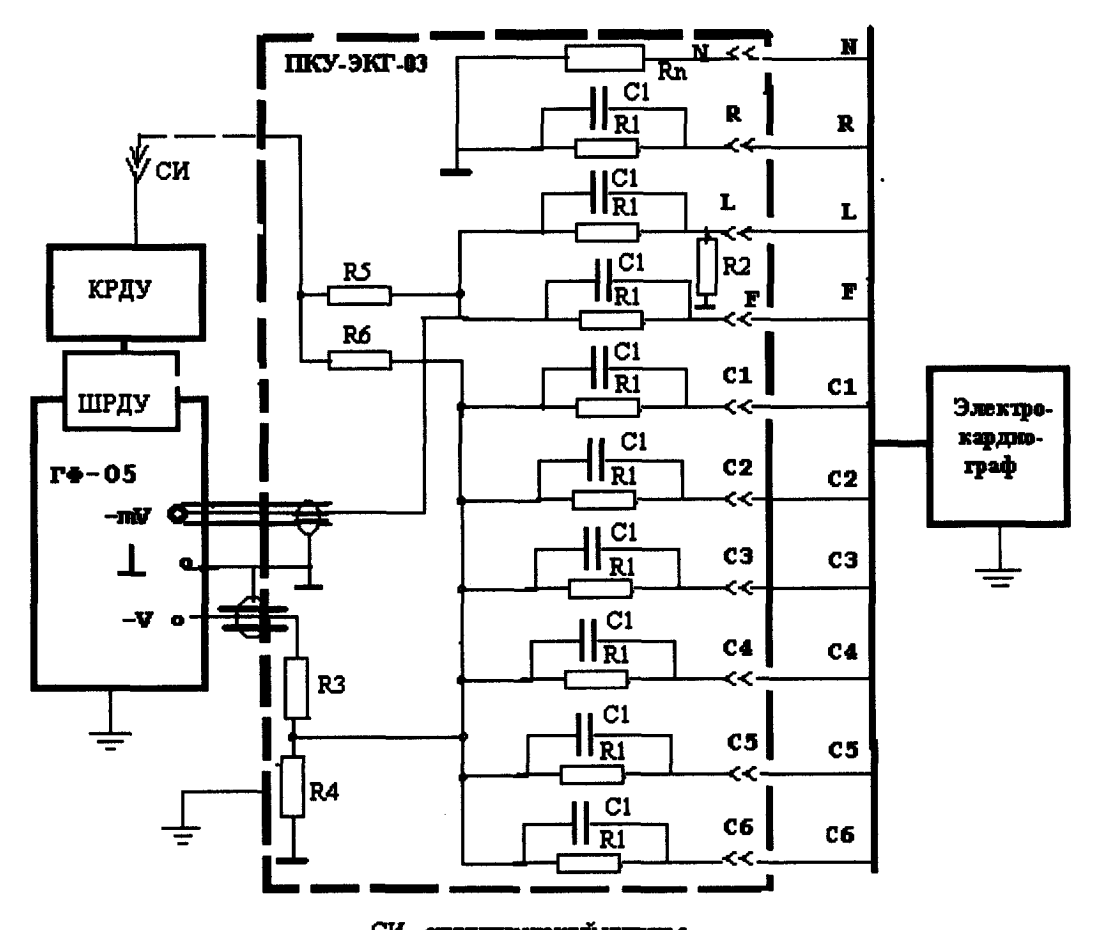

СИ - стимулирующий импульс R1 - 51кОж ± 2 %, C1 - 47 кФ ±10%, R2 - 2,2 МОж ± 2%, Rn - 100 Ож ± 2%, R3 -51,1 кОж ±0,1%, R4 - 85,3 Ож ±0,1%, R5 -820 Ож ±0,5%, R6 - 750 Ож ±0,5%; КРДУ - комжутатор режима цистанционного управления (мектрическая скена приведена на рисунке 4a)

Рисунок 4- Схема соединения приборов при проверке функционирования электрокардиографа при наличии импульсов кардиостимулятора

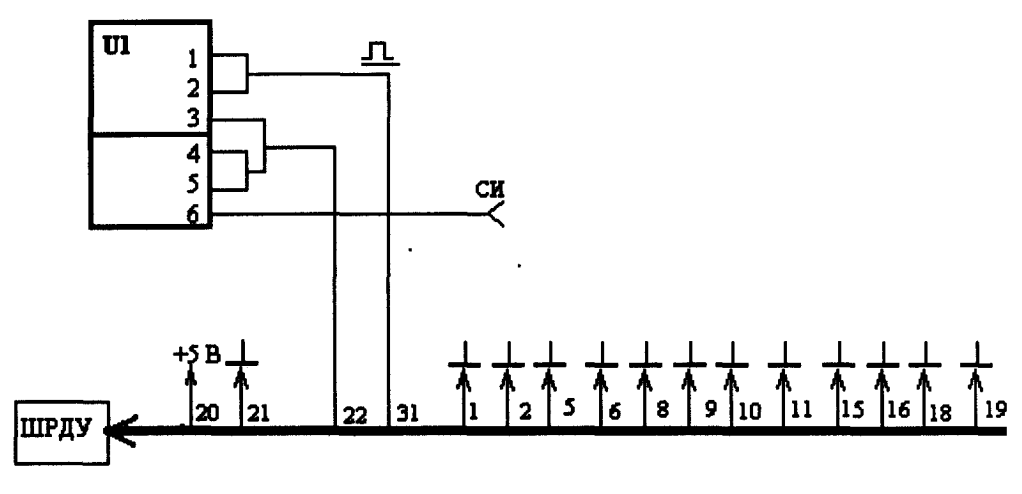

U1 - микросхема К155ЛАЗ

Рисунок 4а - Схема электрическая КРДУ

В соответствии с указаниями п. 5.2.1 произвести запись сигнала при чувствительности 10 мм/мВ и скорости 25 мм/с сначала при отсоединенном (стимулимпульс отсутствует), а затем при соединенном разъеме «СИ» на ПКУ-ЭКГ-03. Длительность записи при соединенном разъеме «СИ» должна быть не менее 10 с. На экране должны четко наблюдаться стимул-импульсы и гармонический сигнал.

Измерить размах гармонического сигнала на расстоянии по оси времени 1,25 мм от стимул-импульса (50 мс), который должен быть не менее 70 % от размаха исходного сигнала. Убедиться в том, что максимальный сдвиг базовой линии за время 10 с (250 мм) не превышает 10 мм. Размах синусоидального сигнала при наличии стимул-импульсов не должен отличаться на более чем на 10 % от размаха исходного сигнала, записанного при отсутствии стимул-импульса.

Дополнительно производится одна из следующих проверок (по выбору изготовителя).

а) на входы электрокардиографа при нормальной чувствительности подают стимулимпульс (размах 200 мВ, частота 120 1/мин, длительность 1 мс, фронт не более 100 мкс) и последовательно к нему спустя 40 мс-симметричный треугольный импульс с размахом 2 мВ, длительностью 100 мс.

Проверка по п. а) производится в соответствии со схемой, приведенной на рисунке 4, следующим образом.

В адаптер генератора ГФ-05 установить ПЗУ «7-2». Органы управления генератора ГФ-05 установить в следующее положение:

Вид сигнала - нажата кнопка «С»;

РАЗМАХ СИГН. V, mV - нажата кнопка « 2,0 »;

ЧАСТОТА Hz - нажата кнопка « 2 ».

На генераторе ГФ-05 нажать и отпустить кнопку «СБР» и на электрокардиографе произвести регистрацию сигнала при нормальной чувствительности и скорости при соединенном разъеме «СИ» на ПКУ-ЭКГ-03.

На записи должны быть отчетливо различимы положение стимул-импульсов и симметричные треугольные импульсы. Размах треугольных импульсов не должен отличаться от их размаха на записи исходного сигнала (2 мВ) более чем на 20 % (.

б) на входы электрокардиографа при нормальной чувствительности (10 мм/мВ) подают стимул-импульс (размах 200 мВ, частота 120 1/мин, длительность 1 мс, фронт не более 100 мкс) и последовательно к нему спустя 40 мс – испытательный ЭКГ-сигнал CAL 20000.

Проверка по п.б) производится в соответствии со схемой, приведенной на рисунке 4, следующим образом.

В адаптер генератора ГФ-05 установить ПЗУ «7-3». Органы управления генератора ГФ-05 установить в следующее положение:

Вид сигнала - нажата кнопка «С»;

РАЗМАХ СИГН. V, mV - нажата кнопка « 4,0 »;

ЧАСТОТА Hz - нажата кнопка « 2 ».

На генераторе ГФ-05 нажать и отпустить кнопку «СБР» и на электрокардиографе произвести запись сигнала CAL 20000 при нормальной чувствительности (10 мм/мВ) и скорости (25 мм/с) соединенном разъеме «СИ» на ПКУ-ЭКГ-03.

На записи должны быть отчетливо различимы положение стимул-импульсов и QRS комплекс сигнала CAL 20000. Размах CAL 20000 не должен отличаться от его размаха на записи исходного сигнала более чем на 20 %. Длительность между стимул-импульсом и положением зубца Р должна быть в пределах ( $40 \pm 5$ ) мс (или ( $1,0 \pm 0,1$ ) мм).

<u>2-й этап.</u> Проверка наблюдаемости импульсов стимулятора производится в каждом отведении (кроме III) в соответствии со схемой, приведенной на рисунке 4 (со следующим изменением: вместо КРДУ к генератору ГФ-05 подключают коммутатор ХРДУ), путем подачи на входы электрокардиографа стимул-импульсов с размахом 2 мВ, длительностью 500 мкс, фронтом не более 100 мкс.

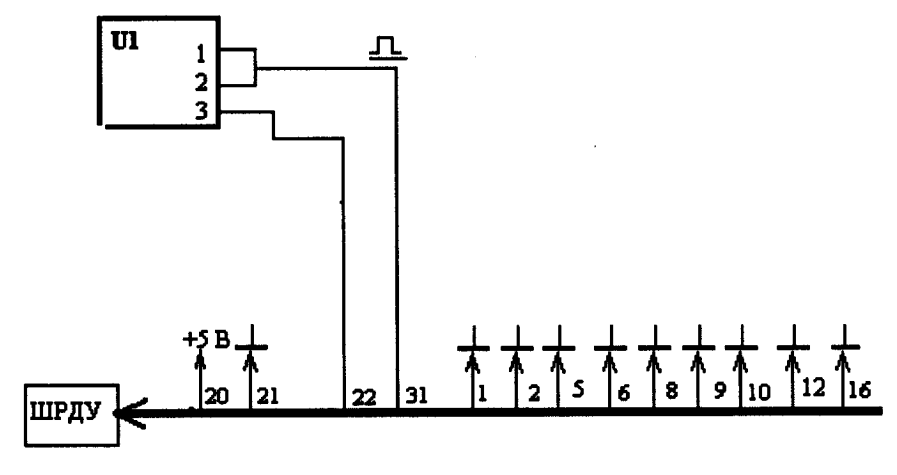

U1 - микроскема К155ЛАЗ

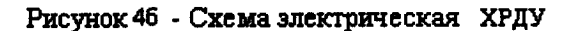

В адаптер генератора ГФ-05 установить ПЗУ «9». Органы управления генератора ГФ-05 установить в следующее положение:

Вид сигнала - нажаты кнопки «*A* »; «*B* »; « $\blacktriangle$  »; *PA3MAX СИГН.V, mV* - нажата кнопка « 2,0 »; *ЧАСТОТА Hz* - нажата кнопка « 75 ».

На генераторе ГФ-05 нажать и отпустить кнопку «СБР» и на электрокардиографе произвести запись сигнала при нормальной чувствительности (10 мм/мВ) и скорости (25 мм/с) и при всех отключенных фильтрах.

Убедиться в том, что на записи размах стимул-импульса в отведениях I, II, aVR, V1 – V6 не менее 2 мм, а в отведениях aVL, aVF – не менее 1 мм. Расстояние между стимулимпульсами должно быть в пределах, (600  $\pm$  12) мс. Допускается отсутствие регистрации в отдельных предполагаемых местах их появления в случае несовпадения шага дискретизации электрокардиографа с моментом воспроизведения стимул-импульса.

Результаты считаются положительными, если все операции по п. 5.2.2 выполняются без замечаний.

5.2.3 Проверка функционирования электрокардиографа при записи сигналов по Франку и Нэбу

5.2.3.1 Проверка функционирования электрокардиографа при записи сигналов по Франку проводится согласно схеме, приведенной на рисунке 5, с использованием треугольного квазиэлектрокардиосигнала (ТКЭКС).

Органы управления генераторов ГФ-05 установить в положение в соответствии с таблицей 4.

| Таблица 4                   |                    |                   |            |
|-----------------------------|--------------------|-------------------|------------|
|                             | Γ <b>Φ-</b> 05 № 1 | Г <b>Ф-05 №</b> 2 | ГФ-05 № 3  |
| Установка ПЗУ               | "HX"               | "HY"              | "HZ"       |
| Вид сигнала - нажаты кнопки | "А" и "В"          | "А" и "В"         | "А" и "В"  |
| РАЗМАХ СИГН V,mV - наж. кн. | "2,0"              | "2,0"             | "2,0"      |
| ЧАСТОТА Hz - нажаты кнопки  | "10" и "1:10"      | Все отжаты        | Все отжаты |

Перед регистрацией сигналов произвести синхронизацию генераторов ГФ-05. Для этого на генераторе ГФ-05 № 1 отжать кнопку переключателя «ЧАСТОТА» (кроме кнопки «1:10»), нажать и отпустить кнопки СБР на всех трех генераторах и нажать кнопку «10»

переключателя «ЧАСТОТА» на генераторе ГФ-05 № 1. Синхронизация генераторов произведена.

Нажатием на мнемокнопку «Открыть обследование» (или нажатием клавиш Ctrl+O) вызвать окно «Выбор обследования». Нажать кнопку «Новое». Далее по команде «Проба|Настройка пробы» в окошке «Система отведений» выбрать «По Франку». При этом должно открыться окно регистрации ЭКГ по Франку.

Произвести мониторирование, запись сигналов ТКЭКС и его контурный анализ в ортогональных отведениях по Франку при чувствительности 10 мм/мВ и скорость развертки 25 мм/с.

Произвести идентификацию формы сигналов во всех трех отведениях. Форма сигналов должна соответствовать форме, изображенной на рисунке б.

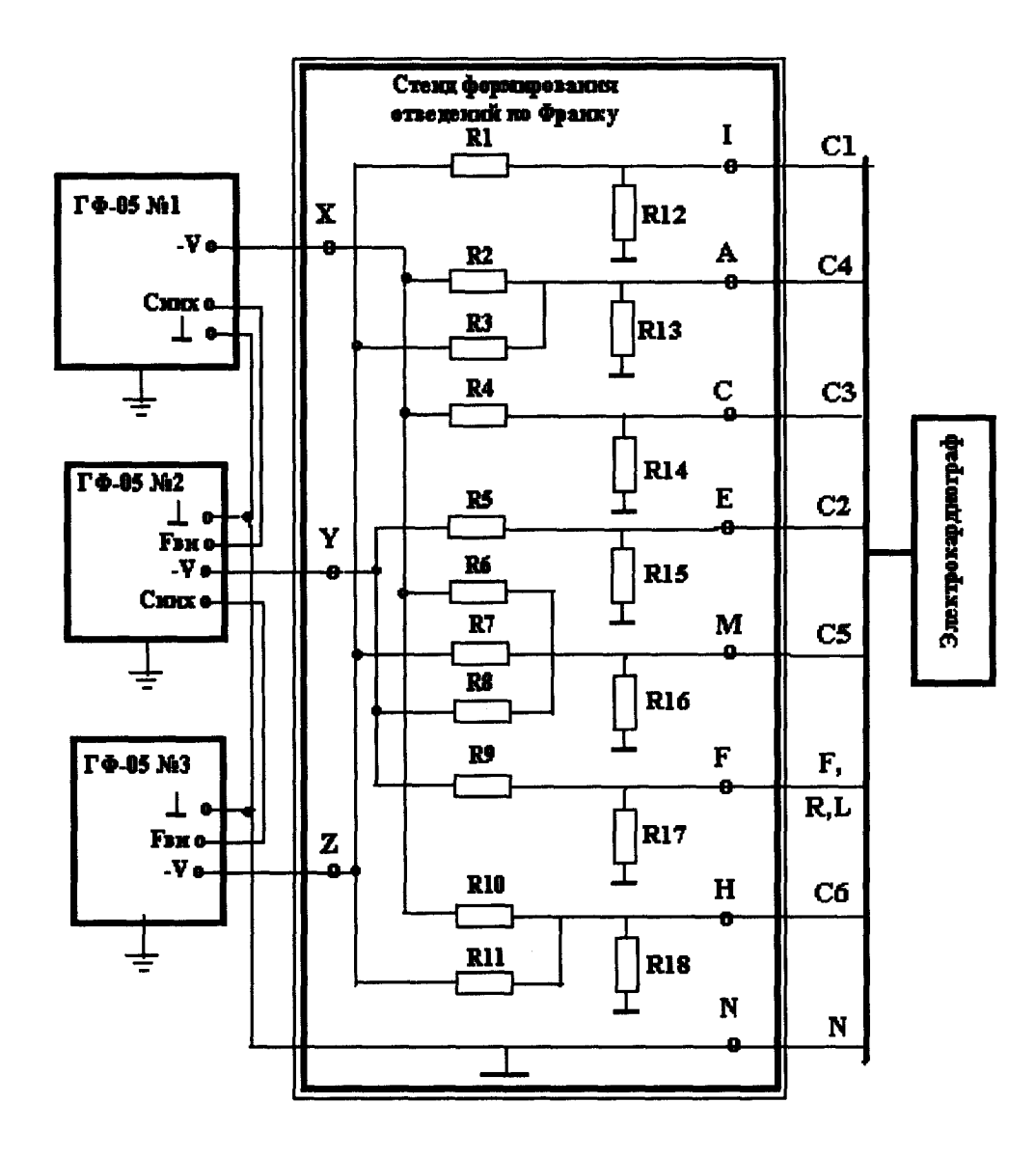

R12 - R18 = R (R выбирают равным 50 - 250 Ом с погрешностью ± 0,5 %); R1 = 1112,5 R; R2 = 787,21 R; R3 = 875,58 R; R4 = 787,21 R; R5 = 510,06 R; R6 = 5826,5 R; R7 = 678,72 R; R8 = 1000 R; R9 = 1000 R; R10 = 16948 R; R11 = 1980 R; Погрешность всех сопротивлений должна быть в пределах +-0,5 %

Рисунок 5 – Схема проверки характеристик электрокардиографа при записи ЭКГ по Франку

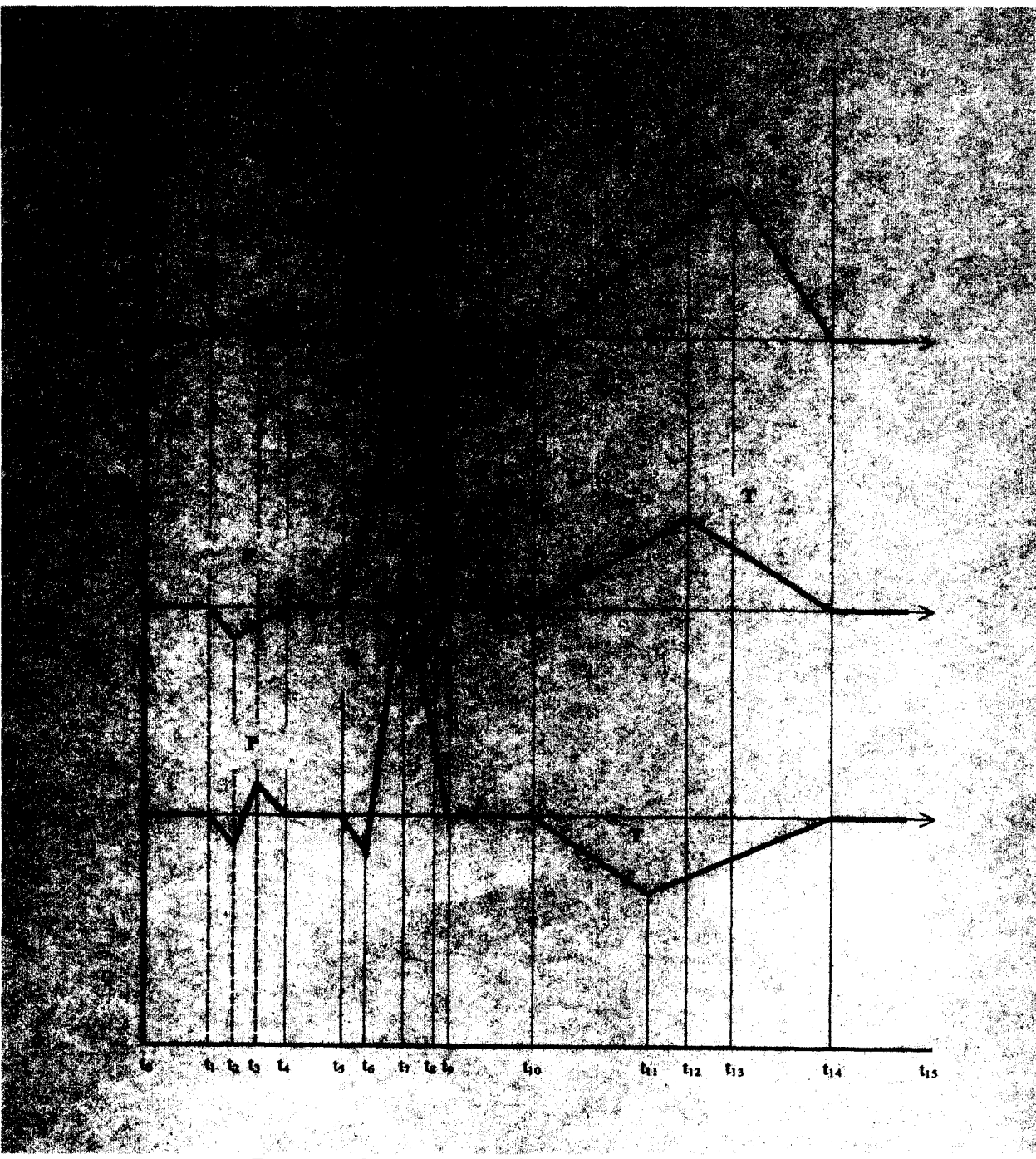

Рисунок 6 – Форма и обозначения элементов сигнала ТКЭКС

Произвести сравнение результатов автоматического измерения с данными, приведенными в таблицах 5 и 6. Измерить линейные размеры параметров сигнала на изображениях сигналов и сравнить их с данными, приведенными в таблицах 5 и 6.

| Наименовани | Отве- |      | мкВ  |      | ММ   |      |       |  |
|-------------|-------|------|------|------|------|------|-------|--|
| e           | дение |      |      |      |      |      |       |  |
| амплитудных |       | Ном. | Мин. | Макс | Ном. | Мин. | Макс. |  |
| параметров  |       |      |      |      |      |      |       |  |
| Зубец Р     | X     | 207  | 182  | 232  | 2,1  | 1,8  | 2,4   |  |
|             | Y     | -110 | - 85 | -135 | 1,1  | 0,9  | 1,3   |  |
|             | Z     | -136 | -111 | -161 | 1,4  | 1,2  | 1,6   |  |
| (Зубец Р')  |       | 157  | 132  | 182  | 1,6  | 1,3  | 1,8   |  |
| Зубец Q     | X     | -    | -    | -    | -    | -    | -     |  |
|             | Y     | -    | -    | -    | -    | -    | -     |  |
|             | Z     | -161 | -136 | -186 | 1,6  | 1,4  | 1,8   |  |
| Зубец R     | X     | 1000 | 950  | 1050 | 10,0 | 9,3  | 10,7  |  |
|             | Y     | 1000 | 950  | 1050 | 10,0 | 9,3  | 10,7  |  |
|             | Z     | 1000 | 950  | 1050 | 10,0 | 9,3  | 10,7  |  |
| Зубец S     | X     | -184 | -159 | -209 | 10,8 | 1,6  | 2,1   |  |
|             | Y     | -    | -    | -    | -    | -    | -     |  |
|             | Z     | -    | -    | -    | -    | -    | -     |  |
| Зубец Т     | X     | 502  | 477  | 527  | 5,0  | 4,7  | 5,4   |  |
| -           | Y     | 406  | 381  | 431  | 4,1  | 3,4  | 4,7   |  |
|             | Z     | -290 | -265 | -315 | 2,9  | 2,5  | 3,3   |  |

Таблица 5 - Значения амплитудных параметров ТКЭКС при установке на ГФ-05 переключателя РАЗМАХ СИГН в положение "2.0"

Таблица 6 - Значения временных параметров ТКЭКС

| Наименование            |           | мс    | ММ    |       |      |      |       |
|-------------------------|-----------|-------|-------|-------|------|------|-------|
| временных<br>параметров | Точки     | Ном.  | Мин.  | Макс  | Ном. | Мин. | Макс. |
| Зубец Р                 | t1 - t4   | 101,6 | 91,6  | 111,6 | 2,5  | 2,3  | 2,7   |
| Интервал PQ             | t1 - t5   | 148,4 | 138,4 | 158,4 | 3,7  | 3,4  | 4,0   |
| Комплекс QRS            | t5 - t9   | 101,6 | 95,6  | 107,6 | 2,5  | 2,3  | 2,7   |
| Интервал QT             | t5 - t14  | 601,6 | 589,6 | 633,6 | 15,0 | 14,0 | 16,1  |
| Зубец Т                 | t10 - t14 | 398,4 | -     | -     | 10,0 | 9,3  | 10,7  |
| Интервал RR             | t7 - t7'  | 1000  | 980   | 1020  | 25,0 | 23,2 | 26,8  |

Результаты проверки считаются положительными, если форма сигналов соответствует рисунку 6, а измеренные значения амплитудно-временных параметров находятся в пределах, указанных в таблицах 5, 6.

5.2.3.2 Проверка функционирования электрокардиографа при записи сигналов по Нэбу проводится согласно схеме, приведенной на рисунке 1.

В адаптер генератора ГФ-05 № 1 установить ПЗУ «4». Органы управления ГФ-05 установить в следующее положение:

Вид сигнала – нажаты кнопки «А»; «В»;

**РАЗМАХ СИГН.V, mV** - нажата кнопка « 2,0 »;

ЧАСТОТА Hz - нажаты кнопки « 75 », « 1:100 ».

Нажатием на мнемокнопку «Открыть обследование» вызвать окно «Выбор обследования». Нажать кнопку «Новое». Далее по команде «Проба|Настройка пробы» в окошке «Система отведений» выбрать «По Нэбу». При этом должно открыться окно регистрации ЭКГ по Нэбу.

Произвести мониторирование, запись испытательного ЭКГ-сигнала и его контурный анализ в отведениях по Нэбу при чувствительности 10 мм/мВ и скорость развертки 25 мм/с.

Произвести идентификацию формы сигналов во всех трех отведениях. Формы сигналов в отведениях должны соответствовать рисунку 7.

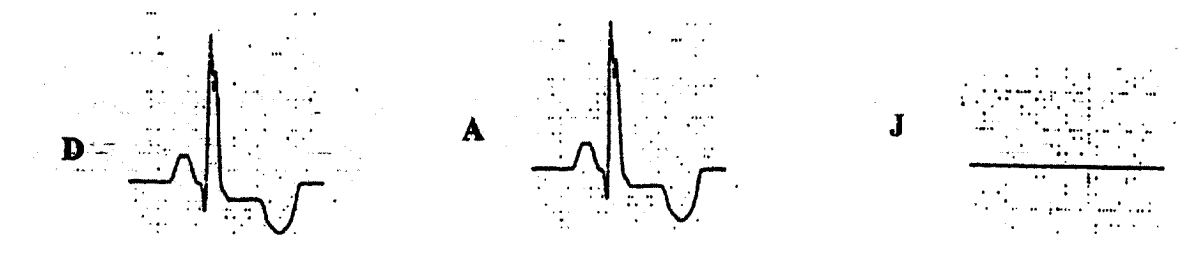

Рисунок 7 – Форма регистрируемого испытательного сигнала на выходе электрокардиографа в отведениях по Нэбу

Произвести сравнение результатов автоматического измерения амплитудновременных параметров записанного сигнала в отведениях D и A с данными, приведенными в таблицах 7.1 и 7.4 (см. п. 5.3.2).

Результаты проверки считаются положительными, если форма сигналов соответствует рисунку 7, а измеренные значения амплитудно-временных параметров находятся в пределах, указанных в таблицах 7.1 и 7.4.

5.2.4 Проверка функционирования программного модуля «Поли-Спектр-Экспресс»

Проверка функционирования программного модуля «Поли-Спектр-Экспресс» (п. 1.3.8.3) проводится согласно схеме, приведенной на рисунке 1. От электронного блока отключить кабель канала дыхания.

Дважды щелкнув левой кнопкой мыши (ЛКМ) по ярлыку «Поли-Спектр-Экспресс» запустить программный модуль «Поли-Спектр-Экспресс». На экране монитора должно появиться окно регистрации ЭКГ по 12 отведениям с миллиметровой сеткой. В нижней части окна должны располагаться командные кнопки, продублированные клавишами F1 – F12: «Пациент F1», «Старт F2», «Запись F3», «Печать F4», «Развертка F5», «Масштаб F6», «Отведения F7», «Фильтр F8», «В архив F9», «Из архива F10», «Сброс F11», «Выкл. F12», а также индикаторная панель состояния электродов (Обрыв).

Нажать клавишу F1 и ввести ФИО пациента. Для начала регистрации нажать клавиши Alt+Enter и через автопоиск прибора в окне «Настройка» выбрать серийный номер подключенного электронного блока.

Включить электронный блок и генератор ГФ-05 № 1. Органы управления генератора ГФ-05 № 1 установить в следующее положение:

Вид сигнала - нажаты кнопки «А» и «В» (испытательный ЭКГ-сигнал);

**РАЗМАХ СИГН V, mV** - нажата кнопка « 2,0 » (2 мВ);

**ЧАСТОТА Н***z* - нажаты кнопки « 75 » и «1:100» (0,75 Гц).

Нажать клавишу F2, затем F3. Через 5 с должна остановиться запись сигнала. Форма сигнала должна соответствовать рисункам 2 и 3. Нажатием клавиш F5, F6 проверить по изменению масштабов установки значений скорости развертки 12,5; 25; 50 мм/с и чувствительности 5; 10; 20 мм/мВ. Аналогично проверить функционирование при нажатии клавиш F7, F8, F9, F10 на соответствие их назначению. Нажатием клавиши F4 вывести записанные сигналы на печать и произвести измерения линейных размеров амплитудно-временных параметров.

Результаты проверки считаются положительными, если измеренные значения линейных размеров амплитудно-временных параметров находятся в пределах, указанных в таблицах 7.1 и 7.4 (см. п. 5.3.2).

5.2.5 Проверка функционирования дополнительных программных модулей.

5.2.5.1 Проверка функционирования программного модуля «Поли-Спектр-Ритм» проводится согласно схеме, приведенной на рисунке 1 (без канала дыхания).

Открыть новое обследование. Выбрать шаблон «Минимальное обследование BPC». По команде «Проба|Настройка пробы» выбрать фоновую запись и установить длительность записи не менее 90 с.

На генераторе ГФ-05 № 1 органы управления установить в следующее положение:

В адаптер генератора установить ПЗУ «ЧМ±4».

Вид сигнала – нажаты кнопки «В» и «С»;

РАЗМАХ СИГН – нажата кнопка «2,0».

ЧАСТОТА - нажаты кнопки «10» и «1:10».

Произвести мониторирование и запись сигнала. После завершения записи (через 90 с) по команде «Анализ|Кардиоинтервалография» выбрать фоновую пробу и нажать кнопку Ок. На экране должна появиться таблица результатов анализа по Р.М.Баевскому со следующими значениями параметров КИГ: ЧСС =  $(60 \pm 2)$  уд/мин, средняя длительность интервалов R-R - M =  $(1000 \pm 70)$  с, среднеквадратическое отклонение интервалов R-R - CK =  $(27,6 \pm 4)$  с<sup>2</sup>, вариации размаха – BP =  $(78 \pm 6)$  с, мода – Mo =  $(976 \pm 70)$  с, амплитуда моды интервалов R-R – Amo =  $(50 \pm 2)$  %, индекс напряжения P.M.Баевского – ИН =  $(320 \pm 48)$  усл.ед.

Результаты проверки считаются положительными, если все операции по п. 5.2.5.1 выполняются без замечаний.

5.2.5.2 Проверка функционирования программного модуля «Поли-Спектр-Эрго» проводится согласно схеме, приведенной на рисунке 1 (без канала дыхания).

В адаптер генератора установить ПЗУ «4». На генераторе ГФ-05 органы управления установить в следующее положение:

Вид сигнала – нажаты кнопки «А» и «В»;

РАЗМАХ СИГН – нажата кнопка «2,0».

ЧАСТОТА - нажаты кнопки «75» и «1:100».

Открыть новое обследование. В окне «Информация об обследовании» ввести рост, вес пациента, выбрать шаблон «Одноступенчатая нагрузка по ДОО». По команде «Проба|Настройка пробы» выбрать наименование пробы «ЭКГ сидя», отведения – все 12 отведений и нажать кнопку Ок.

Начать мониторирование (клавишей F6) и запись (клавишей F7). Во время записи в окне «Ввод параметра» ввести значения артериального давления (по умолчанию 120/90 мм рт.ст.) и нажать Ок. После завершения записи сидя нажать клавишу записи (F7) в окне «Ввод параметра» ввести значение нагрузки (по умолчанию 100 Вт) и нажать Ок. На экране должна отображаться запись ЭКГ по отведениям II, aVF, V2, V5, V6. Через 5 мин должно произойти переход в режим. «Восстановление». Продолжить запись нажатием клавиши F7. В данном режиме нагрузка должна изменяться сначала до 25 Вт, а затем до 0 Вт. Остановить запись нажатием клавиши Esc.

По команде «Анализ Велоэргометрия/Тредмилл» вызвать на экран результаты анализа. Окно анализа должно содержать ниспадающие меню: Таблица результатов, Графики и Кардиокомплексы.

Выбрать меню «Графики» и убедиться в появлении Сводного графика изменения по времени ЧСС, АД и нагрузки, а также графика изменения смещения сегмента ST.

Выбрать меню «Кардиокомплексы» и убедиться в появлении представительных кардиокомплексов ЭКГ покоя и ЭКГ нагрузки в моменты времени 0,5; 1,0; 1,5 и 2,0 мин с отображением автоматически измеренных значений ЧСС, длительности QRS, уровня STj. Прочитать результаты автоматического измерения, которые должны находиться в пределах: ЧСС –  $(45 \pm 1)$  уд/мин, dQRS –  $(104 \pm 6)$  мс, STj -  $\pm$  0,025 мВ. Нажать на кнопку «Маркеры» и маркерные линии установленные в конце QRS (точка STj) переместить на расстояние примерно 80 мс. При этом автоматически измеренное значение STj должно изменяться в пределах (0,116  $\pm$  0,025) мВ.

По команде «Протокол Велоэргометрия» проверить автоматическое формирование протокола обследования.

Аналогичные операции проверки провести при выбранных шаблонах обследования: «Многоступенчатая нагрузка», «Одноступенчатая нагрузка (тест Астранда)», «Трехступенчатая нагрузка (Шведский протокол)», «Тредмилл-протоколы» Результаты проверки считаются положительными, если все операции по п. 5.2.5.2 выполняются без замечаний.

5.2.5.3 Проверка функционирования программного модуля «Поли-Спектр-ВР» проводится согласно схеме, приведенной на рисунке 5.

Органы управления генераторов ГФ-05 с ПЗУ «НХ», «НХ», «НZ» установить в положение в соответствии с таблицей 4 (см. п. 5.2.3.1).

Открыть новое обследование. По команде «Проба|Настройка пробы» в окошке «Система отведений» выбрать «По Франку», установить продолжительность записи не менее 150 с. По команде «Настройка|Шаблоны исследований» выбрать тип шаблон «ППЖ» (Поздние потенциалы желудочков).

Произвести запись сигналов ТКЭКС. После автоматического завершения записи по команде «Анализ ППІЖ» произвести автоматический анализ. При этом на экране должно появиться окно «ППІЖ», содержащее: в левой части – усредненный QRS комплекс по трем отведениям с маркерами начала и конца; в центре – усиленное в 10 раз изображение QRS комплекса с наложением ФВЧ (частота среза 40 Гц); в правой части – отфильтрованный и усиленный комплекс, рассчитанный по формуле  $(X^2+Y^2+Z^2)^{1/2}$ . В нижней части окна должна находиться таблица параметров. Проверить правильность вычисления длительности QRS комплекса. Вычисленные значения Tot QRS и Std QRS должны находиться в пределах (101,6 ± 6) мс.

По команде «Протокол|Поздние потенциалы желудочков» проверить возможность формирования протокола обследования.

Результаты проверки считаются положительными, если все операции по п. 5.2.5.3 выполняются без замечаний.

5.2.5.4 Проверка функционирования программного модуля «Поли-Спектр-QT» проводится согласно схеме, приведенной на рисунке 1 (без канала дыхания).

Органы управления генератора ГФ-05 № 1 с ПЗУ «4» установить в следующее положение:

ВИД СИГНАЛА - нажаты кнопки «А» и «В» (испытательный ЭКГ-сигнал);

РАЗМАХ СИГН V,mV - нажата кнопка «2,0»;

ЧАСТОТА Hz - нажаты кнопки «75» и «1:100» (0,75 Гц).

Открыть новое обследование. Выбрать шаблон «ЭКГ». По команде «Проба|Настройка пробы» выбрать фоновую запись по всем 12 отведениям и установить длительность записи 10 с.

Произвести мониторирование и запись сигнала.

После завершения записи по команде «Анализ/Дисперсия Q-T» провести анализ. При этом должно появиться окно с изображениями сигнала ЭКГ с выделением маркерами комплекса QRS и интервала QT, длительности интервалов  $QT - T = (516 \pm 35)$  мс, а также значениями параметров Q-Td, Q-Tc (по всем отведениям), Q-Tcd, Q-Tcdn.

Провести контурный анализ записанного сигнала. Сравнить результаты измерения интервалов QT и QTc при обоих способах анализа. Отличия не должны превышать 12 мс. Передвигая маркерные линии конца интервала QT в любом отведении убедиться в изменении показаний Q-Td (дисперсии).

По команде «Протокол|Дисперсия Q-T» проверить возможность формирования протокола обследования.

Результаты проверки считаются положительными, если все операции по п 5.2.5.4 выполняются без замечаний.

При невыполнении любого требования пп. 5.2.1 – 5.2.5 дальнейшую поверку прекращают. На электрокардиограф выдают извещение о непригодности в соответствии с ПР 50.2.006-94. В случае, когда в комплект системы входит несколько регистраторов, извещение о непригодности выдают только на неисправный регистратор.

#### 5.3 Определение метрологических характеристик электрокардиографа

5.3.1 Определение диапазона входных напряжений регистрируемых сигналов в каналах ЭКГ проводится при соединении приборов согласно рисунку 1 без канала дыхания (генератор ГФ-05 № 2 и кабель датчика дыхания не используются).

При определении метрологических характеристик каналов ЭКГ все фильтры (дрейф, ФНЧ 75, ФНЧ 35 и режектор) должны быть выключены.

Органы управления генератора ГФ-05 с ПЗУ «4» установить в следующее положение:

Вид сигнала - нажата кнопка "А" (синусоидальный сигнал);

РАЗМАХ СИГН V, mV - нажата кнопка "0,03" (30 мкВ на входе каналов);

ЧАСТОТА Hz - нажаты кнопки "10" и "1:10" (10 Гц).

В соответствии с п. 5.2.1 произвести регистрацию сигнала в режиме мониторинга во всех отведениях при установленной чувствительности 20 мм/мВ и скорости 25 мм/с. Убедиться, что во всех отведениях, кроме III, записывается заметная синусоида частотой 10 Гц (в отведении III – нулевая линия, в отведениях aVL и aVF – размах сигнала в два раза меньше, чем в других отведениях).

Органы управления генератора ГФ-05 с ПЗУ «4» установить в следующее положение:

Вид сигнала - нажаты кнопки "А" и "В" (испытательный ЭКГ сигнал);

РАЗМАХ СИГН V, mV - нажаты кнопки "5,0", "4,0" и "1,0" (10 мВ на входе каналов);

ЧАСТОТА Hz - нажаты кнопки "75" и "1:100" (0,75 Гц).

Продолжить мониторинг и произвести запись при чувствительности 5 мм/мВ и скорости 25 мм/с.

По миллиметровой сетке определить размах и период синусоидального сигнала. Допускается установки значений чувствительности и скорости развертки, удобных для наблюдения и проведения измерений. На экране проверить форму регистрируемого сигнала на соответствие рисункам 2 (отведения I, II, aVL, aVF, V1 - V6 и 3 (отведение aVR). При сравнении с рисунками 2 и 3 обратить внимание на наличие седловины (расщепления) зубцов Р и R,наличие различия между уровнем изолинии и уровнем ST, отсутствие искажений зубцов P, Q, R, T.

Измерить размах сигнала в ручном режиме (заключением в рамку протаскиванием ЛКМ при нажатой клавише Shift). Значение размаха в отведениях I, II, aVR, V1 - V6 должно находиться в пределах ( $10 \pm 1$ ) мВ (или ( $50 \pm 5$ ) мм при чувствительности 5 мм/мВ), а в отведениях aVL, aVF - ( $5 \pm 0.5$ ) мВ.

Если по первому этапу наблюдается заметная синусоида, а по второму этапу на экране монитора отображается неискаженное изображение испытательного ЭКГ сигнала размахом 10 мВ, то электрокардиограф по данному параметру считается годным.

5.3.2 Определение погрешности измерения напряжения и интервалов времени (амплитудно-временных параметров ЭКГ) проводится при соединении приборов согласно рисунку 1 без канала дыхания.

Включить генератор ГФ-05 № 1. Органы управления генератора ГФ-05 с ПЗУ «4» установить в следующее положение:

ВИД СИГНАЛА - нажаты кнопки «А» и «В» (испытательный ЭКГ-сигнал);

РАЗМАХ СИГН V,mV - нажата кнопка «2,0»;

ЧАСТОТА Hz - нажаты кнопки «75» и «1:100» (0,75 Гц).

В соответствии с указаниями п. 5.2.1 произвести мониторирование (F6), запись (F7), контурный анализ ЭКГ-сигнала, формирование протокола и вывод на печать протокола, а также кривых ЭКГ на фоне миллиметровой сетки при установке чувствительности 10 мм/мВ и скорости развертки 25 мм/с.

По экрану монитора и на бланке печати произвести сравнение результатов автоматического измерения амплитудно-временных параметров (АВП) записанного ЭКГ

сигнала с данными, приведенными в соответствующих таблицах 7.1 – 7.4. Кроме того, используя миллиметровую сетку и измерительную лупу, произвести измерения линейных размеров амплитудно-временных параметров записанного сигнала во всех каналах. Измеренные значения сравнить с данными, приведенными в таблицах 7.1 – 7.4.

Примечание — Допускается измерения линейных размеров АВП проводить по экрану с использованием миллиметровой сетки или значений АВП (в мВ) в ручном режиме (заключением в рамку протаскиванием ЛКМ при нажатой клавише Shift). В случаях, вызывающих сомнения, измерения проводить на записях на бумажном носителе с использованием измерительной лупы.

| Таблица | 7.1 – Амплитудные  | параметры испыта | тельного ЭКГ-с        | игнала в отведения | 1x I, II, V1 – V0 | 6в |
|---------|--------------------|------------------|-----------------------|--------------------|-------------------|----|
| режиме  | становки: на ГФ-05 | РАЗМАХ СИГН. И   | <i>, mV</i> - 2,0 мВ. |                    |                   |    |

| Наименование                   | Допускаемые значения амплитуды элементов<br>ЭКГ-сигнала |             |         |       |           |       |  |  |
|--------------------------------|---------------------------------------------------------|-------------|---------|-------|-----------|-------|--|--|
| параметра                      | мВ (авт                                                 | гомат. Изме | ерение) | мм, п | ри S=10 м | м/мВ  |  |  |
|                                | номин                                                   | мин.        | макс.   | номин | мин.      | макс. |  |  |
| А1 Размах сигнала              | 2,000                                                   | -           | -       | 20,0  | 18,6      | 21,4  |  |  |
| А2 Амплитуда зубца Р           | 0,234                                                   | 0,209       | 0,259   | 2,30  | 2,0       | 2,7   |  |  |
| АЗ Амплитуда седловины зубца Р | 0,196                                                   | -           | -       | 2,00  | 1,7       | 2,3   |  |  |
| А4 Амплитуда зубца Р'          | 0,234                                                   | 0,209       | 0,259   | 2,30  | 2,0       | 2,7   |  |  |
| А5 Амплитуда зубца Q           | -0,394                                                  | -0,369      | -0,419  | -3,90 | -3,3      | -4,5  |  |  |
| Аб Амплитуда зубца R           | 1,606                                                   | 1,528       | 1,688   | 16,10 | 14,9      | 17,2  |  |  |
| А7 Амплитуда седловины зубца R | 0,716                                                   | -           | -       | 7,20  | 6,6       | 7,7   |  |  |
| А8 Амплитуда зубца R'          | 1,068                                                   | -           | -       | 10,70 | 9,9       | 11,4  |  |  |
| А9 Уровень ST                  | -0,116                                                  | -0,091      | -0,141  | -1,16 | -1,0      | -1,3  |  |  |
| А10 Амплитуда зубца Т          | -0,394                                                  | -0,369      | -0,419  | -3,90 | -3,3      | -4,5  |  |  |

Примечание — В таблицах 7.1 — 7.3 минимальные и максимальные значения амплитудных параметров, в мВ, даны с учетом требований по погрешности, установленным в ЭД ( $\pm 25$  мкВ - для амплитуд менее 0,5 мВ и  $\pm 5$  % - для амплитуд больше 0,5 мВ) и (в мм –  $\pm 15$  % - для амплитуд менее 0,5 мВ и  $\pm 7$  % - для амплитуд больше 0,5 мВ)

Таблица 7.2 – Амплитудные параметры испытательного ЭКГ-сигнала в отведении aVR в режиме установки: на ГФ-05 *РАЗМАХ СИГН.V, mV* - 2,0 мВ

| Цациенование                   | Допускаемые значения амплитуды элементов |             |         |                    |       |       |  |  |
|--------------------------------|------------------------------------------|-------------|---------|--------------------|-------|-------|--|--|
| параметра                      | мВ (ав                                   | гомат. изме | ерение) | мм, при S=10 мм/мВ |       |       |  |  |
|                                | номин                                    | мин.        | макс.   | номин              | мин.  | макс. |  |  |
| А1 Размах сигнала              | 2,000                                    | -           | -       | 20,0               | 18,6  | 21,4  |  |  |
| А2 Амплитуда зубца Р           | - 0,234                                  | - 0,209     | - 0,259 | -2,30              | -2,0  | -2,7  |  |  |
| АЗ Амплитуда седловины зубца Р | - 0,196                                  | -           | -       | -2,00              | -1,7  | -2,3  |  |  |
| А4 Амплитуда зубца Р'          | - 0,234                                  | - 0,209     | - 0,259 | -2,30              | -2,0  | -2,7  |  |  |
| А5 Амплитуда зубца R           | 0,394                                    | 0,369       | 0,419   | 3,90               | 3,3   | 4,5   |  |  |
| Аб Амплитуда зубца S           | -1,606                                   | -1,528      | -1,688  | -16,10             | -14,9 | -17,2 |  |  |
| А7 Амплитуда седловины зубца S | - 0,716                                  | -           | -       | -7,20              | -6,6  | -7,7  |  |  |
| А8 Амплитуда зубца S'          | - 1,068                                  | -           | -       | -10,70             | -9,9  | -11,4 |  |  |
| А9 Уровень ST                  | 0,116                                    | 0,091       | 0,141   | 1,16               | 1,0   | 1,3   |  |  |
| А10 Амплитуда зубца Т          | 0,394                                    | 0,369       | 0,419   | 3,90               | 3,3   | 4,5   |  |  |

Таблица 7.3 – Амплитудные параметры испытательного ЭКГ-сигнала в отведениях aVL, aVF в режиме установки: на ГФ-05 *РАЗМАХ СИГН.V, mV* - 2,0 мВ

| Наименование                   | Допускаемые значения амплитуды элементов<br>ЭКГ-сигнала |            |         |       |           |       |  |  |
|--------------------------------|---------------------------------------------------------|------------|---------|-------|-----------|-------|--|--|
| параметра                      | мВ (авт                                                 | гомат. изм | ерение) | мм, п | ри S=10 м | м/мВ  |  |  |
|                                | номин                                                   | мин.       | макс.   | номин | мин.      | макс. |  |  |
| А1 Размах сигнала              | 1,000                                                   | -          | -       | 10,0  | 9,3       | 10,7  |  |  |
| А2 Амплитуда зубца Р           | 0,117                                                   | 0,092      | 0,142   | 1,2   | 1,0       | 1,3   |  |  |
| АЗ Амплитуда седловины зубца Р | 0,098                                                   | -          | -       | 1,0   | 0,8       | 1,1   |  |  |
| А4 Амплитуда зубца Р'          | 0,117                                                   | 0,092      | 0,142   | 1,2   | 1,0       | 1,3   |  |  |
| А5 Амплитуда зубца Q           | -0,197                                                  | -0,172     | -0,222  | -2,0  | -1,7      | -2,3  |  |  |
| Аб Амплитуда зубца R           | 0,803                                                   | 0,763      | 0,843   | 8,0   | 7,5       | 8,6   |  |  |
| А7 Амплитуда седловины зубца R | 0,358                                                   | -          | -       | 3,6   | 3,0       | 4,1   |  |  |
| А8 Амплитуда зубца R'          | 0,534                                                   | -          | -       | 5,3   | 4,5       | 6,1   |  |  |
| А9 Уровень ST                  | -0,058                                                  | -0,033     | -0,083  | -0,6  | -0,5      | -0,7  |  |  |
| А10 Амплитуда зубца Т          | -0,197                                                  | -0,172     | -0,222  | -2,0  | -1,7      | -2,3  |  |  |

| Таблица 7.4 – Временные  | параметры испытательного      | э ЭКГ-сигнала в с | отведениях I, II, а | aVL, aVF, |
|--------------------------|-------------------------------|-------------------|---------------------|-----------|
| V1 – V6 в режиме установ | ки: на ГФ-05 <b>ЧАСТОТА Н</b> | Iz - 0.75 Гц.     |                     |           |

|                           |         | Допускаемые значения длительности элемента ЭКГ-сигнала |      |       |                      |      |       |                      |      |       |
|---------------------------|---------|--------------------------------------------------------|------|-------|----------------------|------|-------|----------------------|------|-------|
| Наименование<br>параметра |         | мс                                                     |      |       | мм,<br>при V=25 мм/с |      |       | мм,<br>при V=50 мм/с |      |       |
|                           |         | HOM.                                                   | мин. | макс. | HOM.                 | мин. | макс. | ном.                 | мин. | макс. |
| Т1 Интервал К             | R R     | 1333,3                                                 | 1331 | 1335  | 33,3                 | 31,7 | 35,0  | 66,7                 | 63,3 | 70,0  |
| Т2 Зубец Р                |         | 132,7                                                  | 123  | 143   | 3,3                  | 3,1  | 3,6   | 6,6                  | 6,2  | 7,1   |
| T3 Комплекс QRS           |         | 104,2                                                  | 98   | 110   | 2,6                  | 2,4  | 2,8   | 5,2                  | 4,8  | 5,6   |
| Т4 Зубец Q                |         | 30,5                                                   | 24   | 36    | 0,7                  |      |       | 1,5                  | 1,2  | 1,6   |
| Т5 Зубец R                |         | 73,3                                                   | 67   | 79    | 1,83                 | 1,6  | 2,0   | 3,7                  | 3,3  | 4,0   |
| Т6 Интервал РО            | Q(PR)   | 165,3                                                  | 155  | 175   | 4,1                  | 3,8  | 4,4   | 8,3                  | 7,7  | 8,8   |
| Т7 Интервал (             | Ţ       | 516,0                                                  | 504  | 528   | 12,9                 | 12,0 | 13,8  | 25,8                 | 24,0 | 27,6  |
| Т8 Интервал               | QRMakc  | 42,7                                                   | -    | -     | 1,1                  | 1,0  | 1,2   | 2,1                  | 1,9  | 2,3   |
| внутр.                    | QR'Make |                                                        |      |       |                      |      |       |                      |      | _     |
| Т9 отклонен.              | (DAV)   | 74,0                                                   | -    | -     | 1,85                 | 1,6  | 2,0   | 3,7                  | 3,3  | 4,1   |
| Т10 Зубец Т               |         | 212,0                                                  | -    | -     | 5,3                  | 4,9  | 5,7   | 10,6                 | 9,7  | 11,3  |

Если измеренные значения амплитудно-временных параметров находятся в пределах, указанных в таблицах 7.1 - 7.4, то делают заключение, что погрешности автоматического измерения амплитудных параметров ЭКГ-сигналов в находятся в пределах:  $\pm 25$  мкВ – для амплитуд менее 500 мкВ и  $\pm 5$  % - для амплитуд 500 мкВ и более; относительная погрешность измерения амплитудных параметров сигналов на бумажном носителе - в пределах:  $\pm 15$  % - в диапазоне от 0,1 до 0,5 мВ и  $\pm 7$  % - в диапазоне от 0,5 до 4,0 мВ; абсолютные погрешности автоматического измерения временных параметров - в пределах:  $\pm 6$  мс– длительностей Q, R, S и QRS;  $\pm 10$  мс–длительностей P и PQ;  $\pm 12$  мс–длительности QT; относительная погрешность измерения временных параметров сигналов на бумажном носителе - в пределах:  $\pm 7$  % и электрокардиограф признают годным по данному параметру.

5.3.3 Определение напряжения внутренних шумов, приведённого к входу.

Напряжение внутренних шумов, приведённое к входу, определяют в каждом канале согласно схеме, приведенной на рисунке 1.

Генератор ГФ-05 выключить (выключатель «СЕТЬ» - отжать). Произвести мониторирование и запись сигнала во всех отведениях в течение не менее 5 с. Измерить размах записанного сигнала ( $U_{u_{3M,W}}$ ) в ручном режиме (заключением в рамку при нажатой клавише Shift) при максимальной чувствительности. При измерении не учитываются единичные выбросы размахом более 75 мкВ, появляющиеся реже одного раза в секунду.

Если измеренное значение U<sub>ш</sub> не превышает 20 мкВ, то электрокардиограф признают годным по данному параметру.

5.3.4 Определение диапазона и абсолютной погрешности измерения ЧСС и длительностей интервалов R-R проводят согласно схеме, приведённой на рисунке 1.

В адаптер генератора ГФ-05 № 1 установить ПЗУ "ЧСС". Органы управления генератора первоначально установить в следующее положение:

Вид сигнала - все кнопки "А" "В" С" и "▲" отжаты;

РАЗМАХ СИГН V, mV - нажата кнопка "2,0";

ЧАСТОТА Hz - нажаты кнопки "10" и "1:10".

Произвести регистрацию сигнала в режиме мониторинга (F6), в ходе которой на экране проверить форму сигнала и прочитать текущее значение ЧСС. Произвести запись сигнала (F7). После остановки записи, пролистывая запись проверить нумерацию и значения интервалов R-R. Определить абсолютные погрешности измерения значений ЧСС и интервалов R-R как разницу между их измеренными и номинальными значениями.

Аналогично проверить форму, диапазон и погрешности измерений ЧСС и интервалов R-R при регистрации сигналов ЧСС в соответствии с таблицей 8 и рисунками 8 а, б, в, г.

Таблица 8

| Сигнал<br>ЧСС | Органы управления ГФ-05 |        |                  | Значения ЧСС, уд/мин |            |
|---------------|-------------------------|--------|------------------|----------------------|------------|
|               | (нажаты кнопки)         |        |                  | (интервала R-R, мс)  |            |
|               | Вид сигн.               | PA3MAX | ЧАСТОТА          | Допускаемое          | Измеренное |
| ЧСС-1         | -                       | 2,0    | « 10 », « 1:10 » | 60±1 (1000±2)        |            |
| ЧСС-2         | A                       | 2,0    | « 10 », « 1:10 » | 60±1 (1000±2)        |            |
| ЧСС-3         | B                       | 2,0    | « 5 », « 1:10 »  | 30±1 (2000±2)        |            |
| ЧСС-4         | АиВ                     | 2,0    | « 2 »            | 120±1 (500±2)        |            |
| ЧСС-4         | АиВ                     | 2,0    | « 25 », « 1:10 » | 150±1 (400±2)        |            |
| ЧСС-4         | АиВ                     | 2,0    | « 30 », « 1:10 » | 180±1 (333±2)        |            |
| ЧСС-4         | АиВ                     | 2,0    | « 40 », « 1:10 » | 240±1 (250±2)        |            |

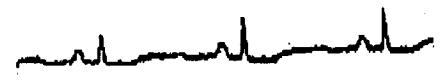

a) Doome schertzterskord SKT-christe sUCC-12

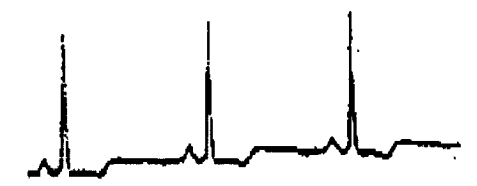

Форма испытанального ЭКГ-сигнала. «ЧСС-2».

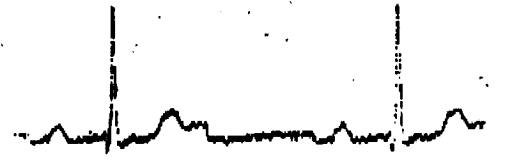

в) Форма испалятельного ЭКТ-сигнала «ЧСС-3»

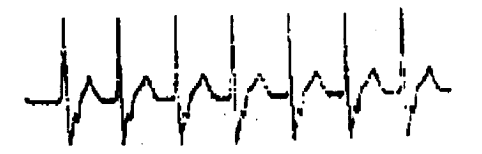

Г) Форма нопытительного ЭКГ-сигнала «ЧСС-4»

Рисунок 8 - Формы испытательных ЭКГ-сигналов «ЧСС-1», «ЧСС-2», «ЧСС-3», «ЧСС-4»

Если абсолютные погрешности измерения во всем диапазоне ЧСС находятся в пределах: по ЧСС - ± 1 уд/мин, по интервалам R-R - 2 мс, то электрокардиограф признают годным по данному параметру.

5.3.5 Определение диапазона и абсолютной погрешности измерения смещения уровня сегмента ST проводят согласно схеме, приведённой на рисунке 1.

В адаптер генератора ГФ-05 установить ПЗУ с маркировкой "ST1,2".

Органы управления генератора ГФ-05 первоначально установить в следующее положение:

Вид сигнала - все кнопки «А» «В» С» и « $\Delta$ » отжаты;

РАЗМАХ СИГН V,mV - нажата кнопка «2,0»;

ЧАСТОТА Hz - нажаты кнопки «75» и «1:100».

Произвести мониторирование (F6), запись сигнала (F7) и его контурный анализ. В ходе записи убедиться в том, что форма сигналов на экране соответствуют рисунку 9а). В таблице измерений прочитать измеренное значение уровня сегмента ST. Убедиться в правильности результата автоматического измерения путем сравнения с результатом ручного измерения (заключением в рамку при нажатой клавише Shift). Аналогичные операции провести записывая сигналы согласно таблице 9.

Таблица 9

| Сигналы ST | Органы управления ГФ-05 (нажаты кнопки) |     |                | Значения смещения<br>сегмента ST, мВ |         |  |
|------------|-----------------------------------------|-----|----------------|--------------------------------------|---------|--|
|            | Вид сигнала Размах Частота              |     | Частота        | Номин.                               | Допуск  |  |
| 1. ST-1    | -                                       | 1,0 | "75" и "1:100" | + 0,513                              |         |  |
| 2. ST-2    | "A"                                     | 1,5 | "75" и "1:100" | - 0,519                              | ± 0,025 |  |
| 3. ST-1    | -                                       | 0,4 | "75" и "1:100" | + 0,205                              |         |  |
| 4 ST-2     | "A"                                     | 0,3 | "75" и "1:100" | - 0,104                              |         |  |

Примечание – В отведениях aVL, aVF – номинальные значения в два раза меньше.

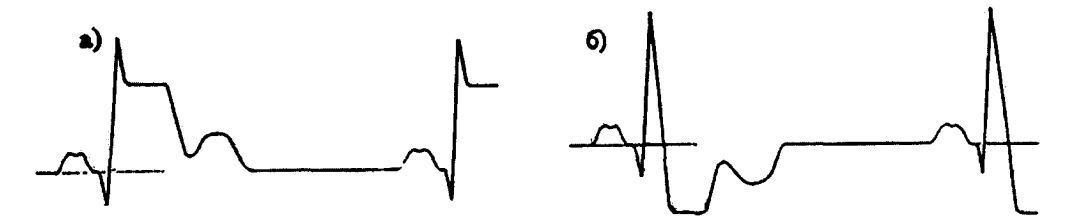

Рисунок 9 – Форма сигналов ST1 (а) и ST2 (б)

При оценке погрешности измерения смещения сегмента ST дополнительно учесть результаты измерений проведенных по методике п. 5.3.2 (см. таблицы 7.1 – 7.3).

Абсолютную погрешность измерений смещения сегмента ST ( $\Delta_{ST}$ ) как разницу между их измеренными и номинальными значениями.

Если абсолютная погрешность измерения значения смещения сегмента ST не превышает 25 мкВ, то электрокардиограф признают годным по данному параметру.

5.3.6 Определение относительной погрешности калибровочного сигнала проводят согласно схеме, приведенной на рисунке 1.

Органы управления генератора ГФ-05 с ПЗУ «4» установить в следующее положение:

Вид сигнала - нажаты кнопки «В» и « ▲ »(меандр);

**РАЗМАХ СИГН. V, mV** - нажата кнопка « 1,0 »;

ЧАСТОТА Hz - нажаты кнопки « 25 » и « 1:10 ».

Произвести мониторирование, запись и вывод на печать прямоугольного сигнала с выхода генератора ГФ-05 № 1 с размахом 1 мВ при установленной чувствительности 10 мм/мВ и скорости развертки 25 мм/с. На бумажном носителе в I и II отведениях измерить размах калибровочного сигнала (импульса) ( $h_{\kappa}$ , мм), записанного в начале каждой строки и внешнего сигнала от генератора ГФ-05 ( $h_{e}$ , мм). Размах внешнего сигнала измеряется по переднему фронту без учета выброса и ширины линии записи. Относительную погрешность калибровочного сигнала  $\delta(U_k)$ , в процентах, вычислить по формуле

$$\delta(U_k) = \frac{h_{\kappa} \cdot h_s}{h_s} 100.$$

Если полученное значение относительной погрешности регистрации калибровочного сигнала находится в пределах ± 5 %, то электрокардиограф признают годным по данному параметру.

5.3.7 Определение постоянной времени проводят согласно схеме, приведенной на рисунке 1.

Органы управления генератора ГФ-05 с ПЗУ «4» установить в следующее положение:

Вид сигнала - нажаты кнопки **В** и « ▲ »(меандр);

**РАЗМАХ СИГН. V, mV** - нажаты кнопки «2,0» и «1,0» (3 мВ);

**ЧАСТОТА Hz** - нажаты кнопки « 10 » и « 1:100 » (0,1 Гц).

Произвести мониторирование и запись сигнала длительностью не менее 30 с при всех выключенных фильтрах.

Постоянную времени определяют по записи сигнала как время затухания сигнала до уровня 0,37 согласно рисунку 10 без учета выбросов. Изображение переходной характеристики на записи должно быть монотонным, обращенным в сторону нулевой линии.

Измерить на записи длительность интервала t или его линейный размер (см. рисунок 10), который должен быть не менее 3,2 с (не менее 80 мм).

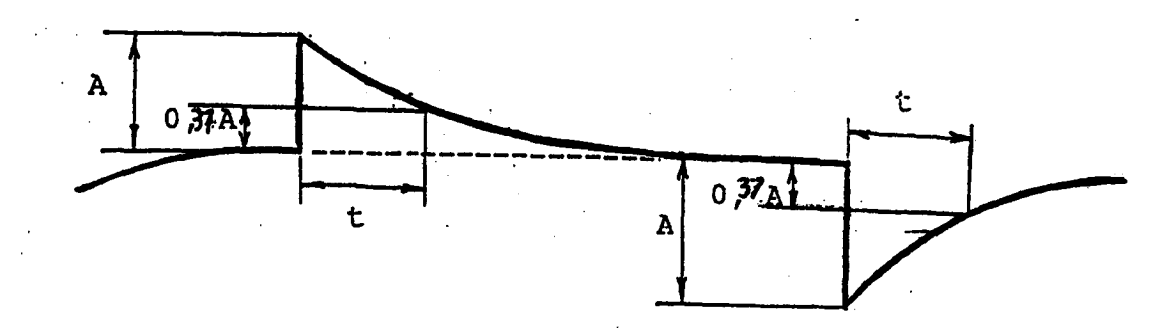

Рисунок 10 – Пояснение к определению постоянной времени.

Аналогично произвести запись и измерения постоянной времени при включенном антидрейфном фильтре.

Измеренное значение линейного размера длительности интервала t при включенном антидрейфном фильтре должно быть в пределах (8,7 - 17,5) мм, что соответствует постоянной времени в пределах (0,35 - 0,70) с.

Если измеренное значение постоянной времени t при выключенных фильтрах составляет не менее 3,2 с, то электрокардиограф признают годным по данному параметру.

5.3.8 Определение неравномерности АЧХ проводится согласно схеме, приведенной на рисунке 1, подачей на входы электрокардиографа гармонического сигнала размахом 1мВ. Органы управления генератора ГФ-05 с ПЗУ «4» установить в следующее положение:

Вид сигнала - нажата кнопка *A*; *РАЗМАХ СИГН.V, mV* - нажата кнопка « *1,0* » (1 мВ); *ЧАСТОТА Hz* - нажата кнопка «*10* » (10) Гц). Произвести мониторирование сигнала во всех отведениях при скорости 25 мм/с и чувствительности 20 мм/мВ при выключенных фильтрах. Не останавливая мониторирование произвести переключение частоты генератора, последовательно устанавливая значения частот: 0,05; 0,5; 5; 10; 15; 25; 40; 50; 60; 75 и 150 Гц. Используя миллиметровую сетку измерить размах сигнала на всех частотах в отведениях I, II, V1 – V6. При измерениях установить значения скорости развертки, удобные для наблюдения и проведения измерений.

Неравномерность АЧХ в полосе частот  $\delta_f$ , в %, в проверяемых отведениях вычисляют по формуле

$$\delta_f = \frac{h_{f \max} - h_o}{h_o} \bullet 100,$$

где *h<sub>o</sub>* - измеренное значение размаха сигнала на опорной (10 Гц) частоте, мм;

 $h_{fmax}$  - измеренное значение размаха сигнала, максимально отличающееся от  $h_o$  в положительную или отрицательную сторону, мм.

Если неравномерность амплитудно-частотной характеристики (АЧХ) во всех каналах в диапазоне частот от 0,5 до 60,0 Гц находится в пределах от минус 10 до плюс 5 %, а в диапазоне частот от 0,05 до 0,5 Гц и от 60 до 150 Гц - в пределах от минус 30 до плюс 5 %, то электрокардиограф признают годным по данному параметру.

#### 6 Оформление результатов поверки

6.1 Результаты поверки оформляются протоколом, который подписывается поверителем. Форма протокола приведена в Приложении.

6.2 Электрокардиографы, поверенные в соответствии с настоящей методикой и удовлетворяющий всем требованиям НТД, признаются годными и допускаются к эксплуатации. На электрокардиограф выдаётся свидетельство о поверке по форме, установленной в ПР 50.2.006-94 (или на электронный блок наносится клеймо, производится запись в разделе «Сведения о поверке системы поверочными органами» Руководства по эксплуатации, удостоверяемая клеймом поверителя).

6.3 Электрокардиографы, забракованные в результате поверки, к применению не допускаются; на них выдается извещение о непригодности по форме, установленной в ПР 50.2.006-94.

#### ПРИЛОЖЕНИЕ (справочное)

| ПР            | ОТОКОЛ №        | от "      |        | Γ.                      |
|---------------|-----------------|-----------|--------|-------------------------|
| поверки Элен  | строкардиографа | компью    | терног | о «Поли-Спектр-8/ЕХ»    |
| типа          | зав.ном         | мер       |        |                         |
| изготовленный |                 | <u> </u>  |        |                         |
| принадлежащий | (завод, фир     | ма, стран | (a)    |                         |
| Вид поверки   |                 |           |        |                         |
|               | (первичный      | і, период | ически | ий, внеплановый и т.д.) |
| Место поверки |                 | <u></u>   |        |                         |

(на месте эксплуатации, в поверочном органе)

1. Результаты внешнего осмотра, опробования и проверки функционирования.

### Таблица 1

| Наименование операции                                  | Результат                     |  |
|--------------------------------------------------------|-------------------------------|--|
| Внешний осмотр:                                        | (Указываются замечания)       |  |
| - наличие руководства по эксплуатации;                 | В наличии                     |  |
| - комплектность;                                       | Полная                        |  |
| - отсутствие механических повреждений,                 |                               |  |
| влияющих на работоспособность системы;                 | Повреждений нет               |  |
| <ul> <li>чистота разъёмов кабелей пациента;</li> </ul> | В норме                       |  |
| <ul> <li>состояние лакокрасочных покрытий и</li> </ul> |                               |  |
| четкость маркировки.                                   | В норме                       |  |
| Функционирование электрокардиографа и его              |                               |  |
| базового программного обеспечения с програм-           |                               |  |
| мным модулем «Поли-Спект-Анализ» при                   |                               |  |
| записи сигналов по каналам ЭКГ и дыхания.              | Функционируют                 |  |
| Функционирование электрокардиографа при                |                               |  |
| наличии импульсов кардиостимулятора.                   | Функционирует                 |  |
| Функционирование электрокардиографа при                |                               |  |
| записи сигналов по Франку.                             | Функционирует                 |  |
| Функционирование электрокардиографа при                |                               |  |
| записи сигналов по Нэбу.                               | Функционирует                 |  |
| Функционирование дополнительного                       |                               |  |
| программного модуля «Поли-Спектр-Экспресс».            | Функционирует                 |  |
| Функционирование дополнительного                       |                               |  |
| программного модуля «Поли-Спектр-Ритм».                | Функционирует или отсутствует |  |
| Функционирование дополнительного                       | _                             |  |
| программного модуля «Поли-Спектр-Эрго».                | Функционирует или отсутствует |  |
| Функционирование дополнительного                       | _                             |  |
| программного модуля «Поли-Спектр-ВР».                  | Функционирует или отсутствует |  |
| Функционирования дополнительного                       | _                             |  |
| программного модуля «Поли-Спектр- QT».                 | Функционирует или отсутствует |  |

# 2 Метрологические параметры Таблица 2

•

| Поверхемый наражетр                             |                          | измеренное |
|-------------------------------------------------|--------------------------|------------|
|                                                 | параметра                | значение   |
|                                                 |                          | параметра  |
| Диапазон напряжений регистрируемых сигналов     | от 0,03 до 10 мВ         |            |
| Погрешности автоматического измерения           |                          |            |
| амплитудно-временных параметров ЭКГ:            |                          |            |
| – амплитуд в диапазоне менее 500 мкВ;           | ± 25 мкВ                 |            |
| - амплитуд в диапазоне равно или более 500 мкВ; | ± 5 %                    |            |
| - длительности зубцов и интервалов:             |                          |            |
| – Q, R, S и QRS;                                | ±6 мс                    |            |
| – РиРQ;                                         | ± 10 мс                  |            |
| - QT                                            | ± 12 мс                  |            |
| Погрешности измерения амплитудно-временных      |                          |            |
| параметров ЭКГ на бумажном носителе:            |                          |            |
| – амплитуд в диапазоне менее 500 мкВ;           | ± 15 %                   |            |
| – амплитуд в диапазоне равно или более 500 мкВ; | ± 5 %                    |            |
| - длительности зубцов и интервалов              | ±7%                      |            |
| Напряжение внутренних шумов, приведённое к      |                          |            |
| входу                                           | не более 20 мкВ          |            |
| Диапазон измерения ЧСС                          | от 30 до 240 уд/мин      |            |
| (Диапазон измерения интервалов R-R)             | от 250 до 2000 мс        |            |
| Абсолютная погрешность измерения ЧСС            |                          |            |
| (Абсолютная погрешность измерения               | ± 1 уд/мин               |            |
| интервалов R-R)                                 | ± 2 мс                   |            |
| Диапазон измерения смещения сегмента ST         | ± (0,1 0,5) мВ           |            |
| Абсолютная погрешность измерения смещения       |                          |            |
| сегмента ST                                     | ± 0,025 мВ               |            |
| Относительная погрешность калибровочного        | ± 5 %                    |            |
| сигнала                                         |                          |            |
| Постоянная времени.                             | не менее 3,2 с           |            |
| Неравномерность АЧХ.                            | минус 10 + 5 % - в       |            |
|                                                 | диапазоне (0,5 – 60)Гц   |            |
|                                                 | минус 30 + 5 % - в       |            |
| Д                                               | циапазоне (0,05 – 0,5)Гц |            |
|                                                 | и (60 –150) Гц           |            |
| Диапазон измерения ЧСС                          | от 30 до 240 уд/мин      |            |
| (Диапазон измерения интервалов R-R)             | от 250 до 2000 мс        |            |
| Абсолютная погрешность измерения ЧСС            |                          |            |
| (Абсолютная погрешность измерения               | ± 1 уд/мин               |            |
| интервалов R-R)                                 | ± 2 мс                   |            |

| Электрокардиограф  | <u>годен, забракован</u> |
|--------------------|--------------------------|
|                    | ненужное зачеркнуть      |
| Поверку производил |                          |

(фамилия, подпись)

Дата \_\_\_\_\_